# **SABR Games and Simulations**

SABR 51 – All-Time Greats Tournament

### hosted by Dynasty League Baseball Powered by Pursue the Pennant

## Thursday, July 6 @ 5:30 pm EST / 4:30 pm CST

Mike Cieslinski, designer of the Pursue the Pennant board game along with the online equivalent, Dynasty League Baseball Powered by Pursue the Pennant, has graciously offered to host a 64-team All-Time Greatest Teams tournament on the Dynasty League Baseball website.

SABR members and Dynasty League registered users will be able to participate in the tournament online (you don't need to attend the SABR 51 convention in order to play!)

#### How to Play:

 Create an account on the Dynasty League Baseball website – browse to the site (<u>https://dynastyleaguebaseball.com</u>) then click Join.

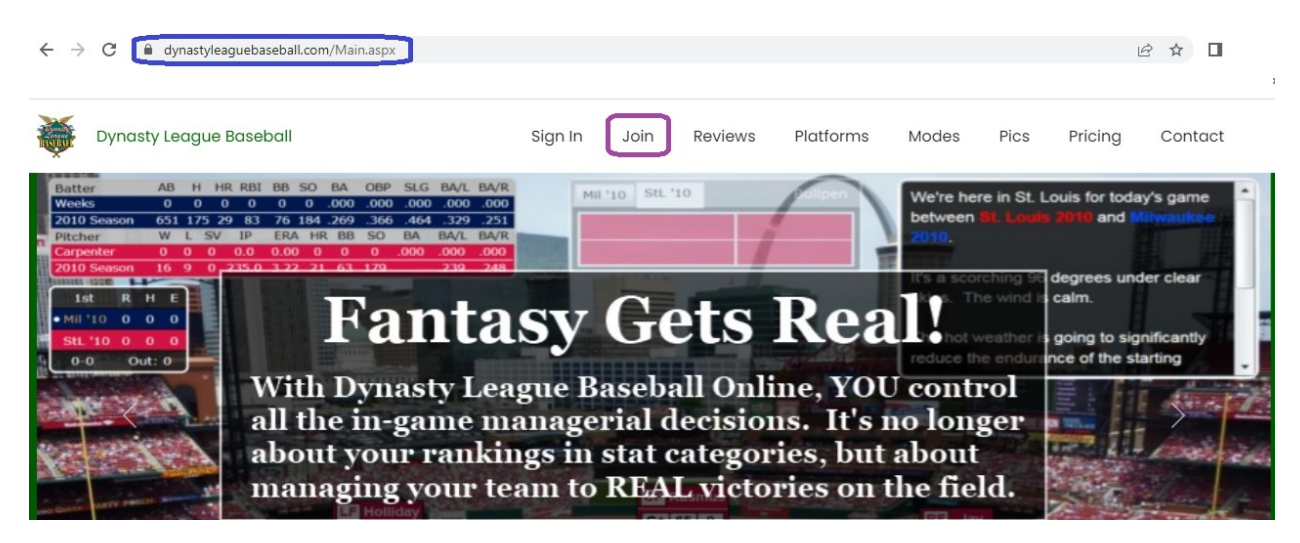

 The "Start Your 2-day Free Trial" page will appear. You can sign up with your Google account or enter your email address and create a password to create a Dynasty League Baseball account. Click Play Now!

Note for Gmail sign up: If you sign up with Google you will be able to skip the email confirmation step so it's a one click sign-up.

| Start Your 2-day Free Trial!                                                                                                    |  |  |  |  |  |  |  |  |  |
|----------------------------------------------------------------------------------------------------|--|--|--|--|--|--|--|--|--|
| Try the game out <b>FREE</b> for 2 days and see all that it has to offer!                                                                         |  |  |  |  |  |  |  |  |  |
| After signing up for your limited-access trial, you can get a <b>FREE MONTH</b> of <b>FULL ACCESS</b> by subscribing with coupon code <b>USA2</b> |  |  |  |  |  |  |  |  |  |
| Student discounts for 50% off subscriptions are available. Contact us for details.                                                                |  |  |  |  |  |  |  |  |  |
| G Sign up with Google                                                                                                    |  |  |  |  |  |  |  |  |  |
| Or Enter Your Info:                                                                                                    |  |  |  |  |  |  |  |  |  |
| Email Confirm Email                                                                                                    |  |  |  |  |  |  |  |  |  |
| Password Confirm Password                                                                                                    |  |  |  |  |  |  |  |  |  |
| Play Now!                                                                                                    |  |  |  |  |  |  |  |  |  |

3. Upon successful registration, you should receive this prompt:

Your account with Dynasty League Baseball has been successfully created!

An email has been sent to your email address with instructions you must follow before you can successfully log in.

Please allow a few minutes for delivery, and be sure to check in your SPAM folder in case the message accidently gets filtered by your email software.

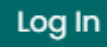

- 4. Send the email address that you provided in Step 2 to: orders@designdepot.com This will extend your free access through <u>Thursday</u>, July 6, 2023. You will be able to enter other tournaments on the site or play a series against other registered opponents in order to familiarize yourself with Dynasty League Baseball. You will have full access to all seasons and leagues so you can also play in private season replay leagues and draft leagues. Important! - wait for reply to this email message (you can expect a reply within 24 hours).
- 5. Return to the Dynasty League Baseball home page (<u>https://dynastyleaguebaseball.com</u>) then click **Sign In.** Log in with the account that you created in Step 2.

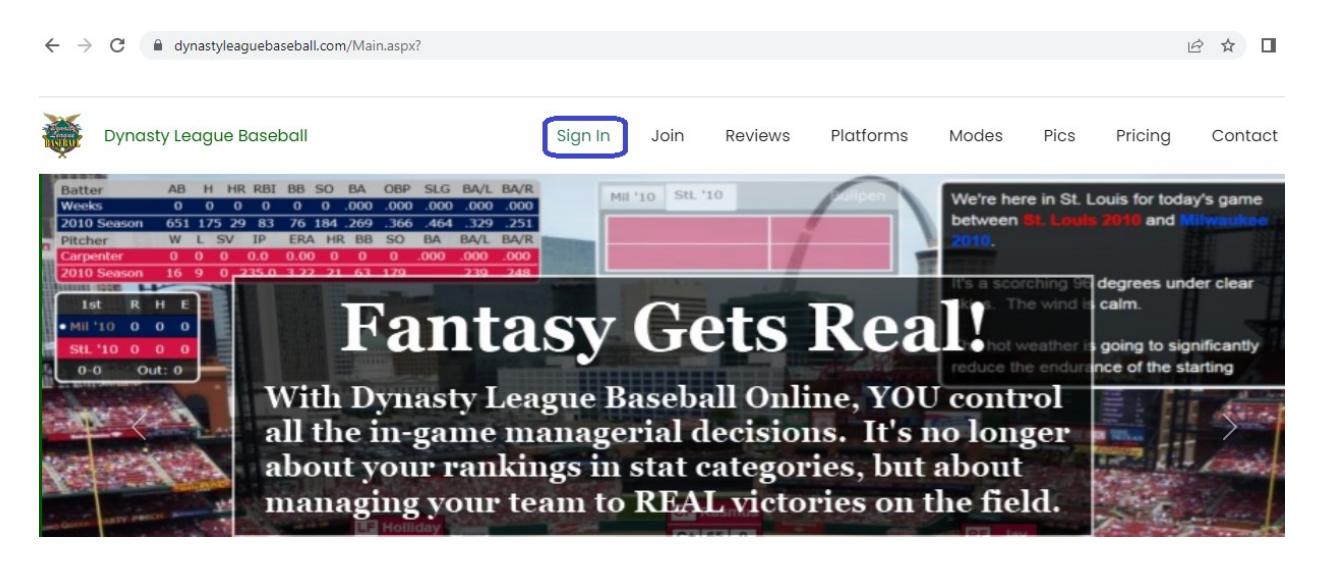

6. Click on the Tournaments drop-down, then click View Tournaments.

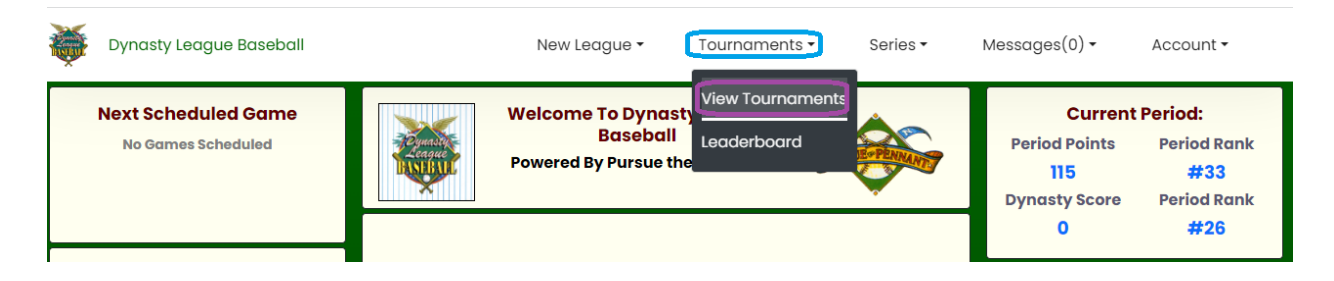

7. Locate the "SABR 51 Greatest Team Tournament" in the Upcoming Tournaments section and click Sign Up.

| Dynasty League Baseball   Image: Comparison of the second second secon |         |                                     |             |             |               |                   |            | Messages Sign Out |
|----------------------------------------------------------------------------------------------------|---------|-------------------------------------|-------------|-------------|---------------|-------------------|------------|-------------------|
| Home Pla                                                                                                    | te      | Tournaments So                      | eries       | League      | s Fr          | iends             | Leaderboar | d                 |
| Tournaments     All times are displayed as your local time (as set on your computer) unless there is an EST after them which indicates US Eastern (New York) time.     YOUR CURRENT TOURNAMENTS:     You are not currently participating in any tournaments                                                                                                    |         |                                     |             |             |               |                   |            |                   |
| TOURNAMENTS YOU HAVE SIGNED UP FOR:                                                                                                    |         |                                     |             |             |               |                   |            |                   |
|                                                                                                    |         | You ha                              | ve not sign | ed up for a | ny tournament | S                 |            |                   |
| UPCOMING TOURNAMENTS:                                                                                                    |         |                                     |             |             |               |                   |            |                   |
| Date                                                                                                    | Time    | Name                                | Teams       | Rounds      | Max Games     | Team Pool         | Slots Left | Sign Up           |
| 5/23                                                                                                    | 4:00 PM | Tuesday Afternoon                   | 16          | 4           | 4             | Greatest<br>Teams | 16         | Sign Up           |
| 7/6                                                                                                    | 5:00 PM | SABR 51 Greatest Team<br>Tournament | 64          | 6           | 6             | Greatest<br>Teams | 62         | Sign Up           |

# 8. Click Join Tournament.

| Dynasty<br>League<br>HASTBALL                             | DYNAS<br>Baseball Sim<br>"The Leader<br>Powered By Pur | STY L<br>ulation Game<br>In Reali<br>sue the Pennant | eag<br>sm"  | gue B              | aseba   | ged In My Account | Messages Sign |  |  |
|-----------------------------------------------------------|--------------------------------------------------------|------------------------------------------------------|-------------|--------------------|---------|-------------------|---------------|--|--|
| Home Plate                                                | Tournaments                                            | Series                                               | L           | eagues             | Friends | Leaderboar        | d             |  |  |
| Join Tournament   TOURNAMENT INFO:   TEAMS IN TOURNAMENT: |                                                        |                                                      |             |                    |         |                   |               |  |  |
| Teams In Tourna<br>Length: 6 Round<br>Team Pool: Grea     | ament: 64<br>s over 1 Day<br>test Teams                |                                                      | #<br>1<br>2 | Team<br>[Empty]    |         | User              |               |  |  |
| TOURNAMENT SC<br>Tournament Star                          | CHEDULE:<br>rts: Thursday, 7/6 5:00 PM                 |                                                      | 3           | [Empty]            |         |                   |               |  |  |
| Round #1 Games<br>Round #2 Starts                         | s: 1<br>: Immediately following Rou                    | ınd                                                  | 5<br>6      | [Empty]<br>[Empty] |         |                   |               |  |  |

9. Click on the drop-down list to view the available teams. Choose the team that you wish to manage from the list, then click **Select.** 

| Dynaste<br>League<br>HASTEAUL                                                                                                    | DYNAS<br>Baseball Simu<br>"The Leader<br>Powered By Pursu | TY Le<br>Ilation Game<br>In Realist<br>ne the Pennant | ague I                                                                                   | Baseba<br>Derek Logg                                         | ged In My Account Messages                     | Sign Out |
|----------------------------------------------------------------------------------------------------|-----------------------------------------------------------|-------------------------------------------------------|------------------------------------------------------------------------------------------|--------------------------------------------------------------|------------------------------------------------|----------|
| Home Plate                                                                                                    | Tournaments                                               | Series                                                | Leagues                                                                                  | Friends                                                      | Leaderboard                                    |          |
| TEAM SELECTION:<br>Available Teams:<br>Brooklyn 1955<br>Baltimore 1970<br>Baltimore 1982<br>Baltimore 1997<br>Boston 1946<br>Boston 1967<br>Boston 1975 | SAE<br>Select<br>BALL<br>ENCE                             | BR 51 Great<br>BROOKLY<br>Regular S<br>857<br>Notes:  | est Team Tou<br>N 1955 INFORMATION<br>Season Record: 98-5<br>RA BA OBP<br>6550 .271 .359 | rnament<br>N:<br>5.641 Managed B<br>SLG HR SB<br>.448 201 79 | y: Walter Alston<br><b>ERA FA</b><br>3.68 .978 |          |
| Boston 2004<br>Boston 2018<br>Brooklyn 1955<br>California 1982                                                                                          | Ro                                                        | ster                                                  | Brooklyn 19                                                                              | 55                                                           |                                                |          |

10. If you decide that you want to manage a different team, you can click **Change Team**.

| Dynasty<br>League<br>HASEBALL                                       | DYNASTY League Baseball<br>Baseball Simulation Game<br>"The Leader In Realism"<br>Powered By Pursue the Pennant<br>Derek Logged In My Account Messages Sig |        |                  |               |                |    |  |  |  |
|---------------------------------------------------------------------|----------------------------------------------------------------------------------------------------|--------|------------------|---------------|----------------|----|--|--|--|
| Home Plate                                                          | Tournaments                                                                                                    | Series | Leagues          | Friends       | Leaderboa      | rd |  |  |  |
| SABR 51 Greatest Team Tournament     Change Team   Leave Tournament |                                                                                                    |        |                  |               |                |    |  |  |  |
| TOURNAMENT INFO: TEAMS IN TOURNAMENT:                               |                                                                                                    |        |                  |               |                |    |  |  |  |
| Teams In Tourna<br>Length: 6 Rounds<br>Team Pool: Great             | <b>ment:</b> 64<br>s over 1 Day<br>test Teams                                                                                                    |        | #Team1Anaheim 20 | 002 Derek Bai | User<br>n (NJ) |    |  |  |  |